# 会社説明会の参加手順

- URL にアクセスする メールからアクセスする場合は①へ ブラウザのアドレスバーに入力し、アクセスする場合は②へ
  - ① メールの URL をクリックする

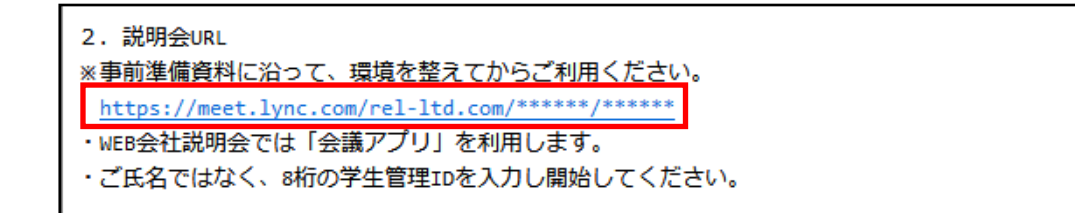

② アドレスバーに入力する

| G https://meet.lync.com/rel-ltd.c | m/X000000X        | → 益 → 検索 |
|-----------------------------------|-------------------|----------|
| G Google ×                        |                   |          |
| x 🛣 🙆 PFU2/1-                     | 💌 🔎 🗋 🖻 🖬 🗔 🖳 💭 🕺 |          |
| Googleについて ストア                    |                   |          |
|                                   | Go                | oale     |
|                                   |                   | 3        |
|                                   |                   |          |
|                                   | ٩                 |          |

## 2. 「Skype 会議アプリ (Web) をインストールして参加する」をクリックする

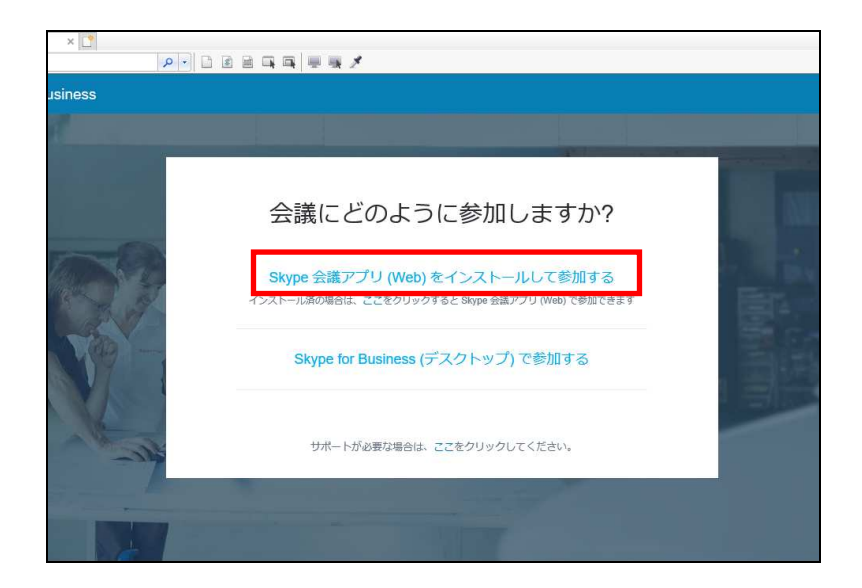

#### 3. 「実行」ボタンをクリックする

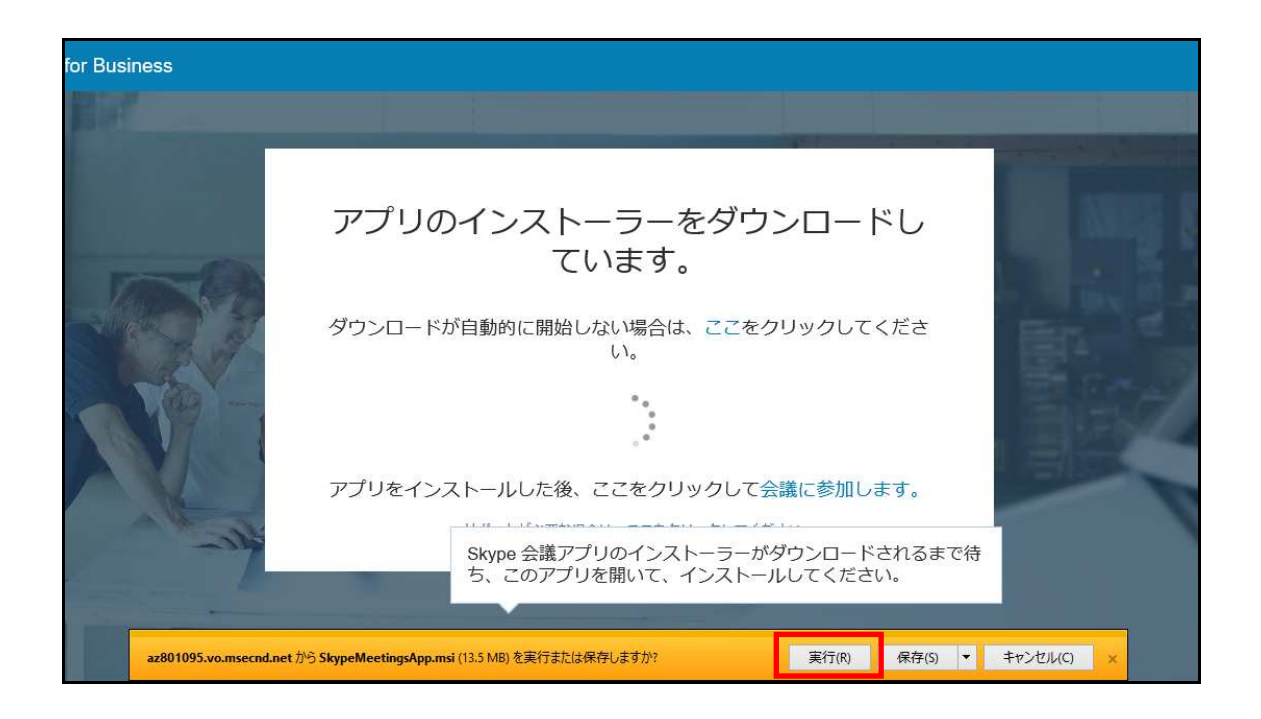

4. 「会議に参加」をクリックする

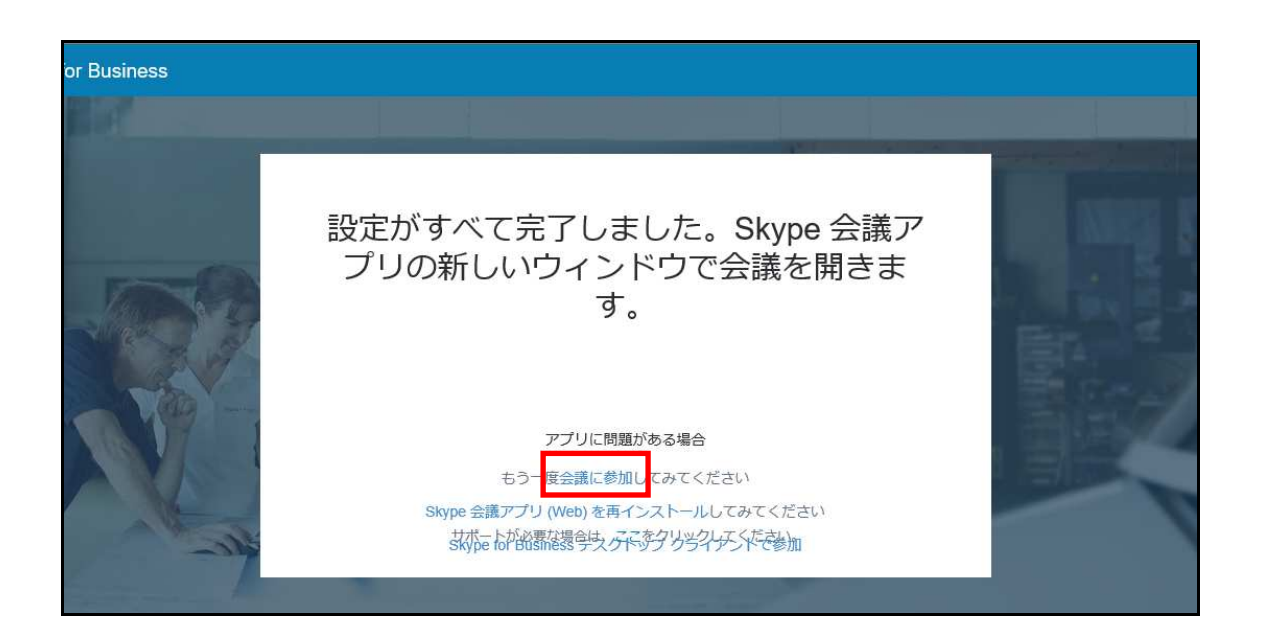

5. 名前を入力し、「参加」ボタンをクリックする ※マイナビの学生管理 ID を入力する

| ⑤ Skype 会議アプリ |                                            | <u>819</u> |    | ×  |
|---------------|--------------------------------------------|------------|----|----|
| S Skype 会議アプリ |                                            |            | Bz | 本語 |
|               |                                            |            |    |    |
|               |                                            |            |    |    |
|               |                                            |            |    |    |
|               | 1-3-7-Z                                    |            |    |    |
|               |                                            |            |    |    |
|               | 名前を入力                                      |            |    |    |
|               | 1 × 参加                                     |            |    |    |
|               |                                            |            |    |    |
|               |                                            |            |    |    |
|               | Office 365 のアカウントがある場合にサインインします            |            |    |    |
|               | 代わりに自分の Skype for Business デスクトップ アプリを使用する |            |    |    |
|               |                                            |            |    |    |

### 6. 参加完了

| Skype 会議アプリ                    |                                      | – <u> </u>        |
|--------------------------------|--------------------------------------|-------------------|
| (部) 参加者 1 人                    |                                      | . <b>II</b> 00:32 |
|                                |                                      |                   |
|                                |                                      |                   |
|                                | 会議にはあなたの他に参加者がいないようです。               |                   |
|                                | ۲                                    |                   |
|                                | 1<br><sup>1</sup><br><sup>7</sup> 71 |                   |
| 1 間にえない場合、スピーカーの音量を上げてください。 詳細 |                                      | ×                 |
|                                | 💿 🐵 🔁 🔁                              | <b>2</b>          |

7. 質問がある場合

マイクを利用する場合は赤枠をクリックしてミュートを解除する

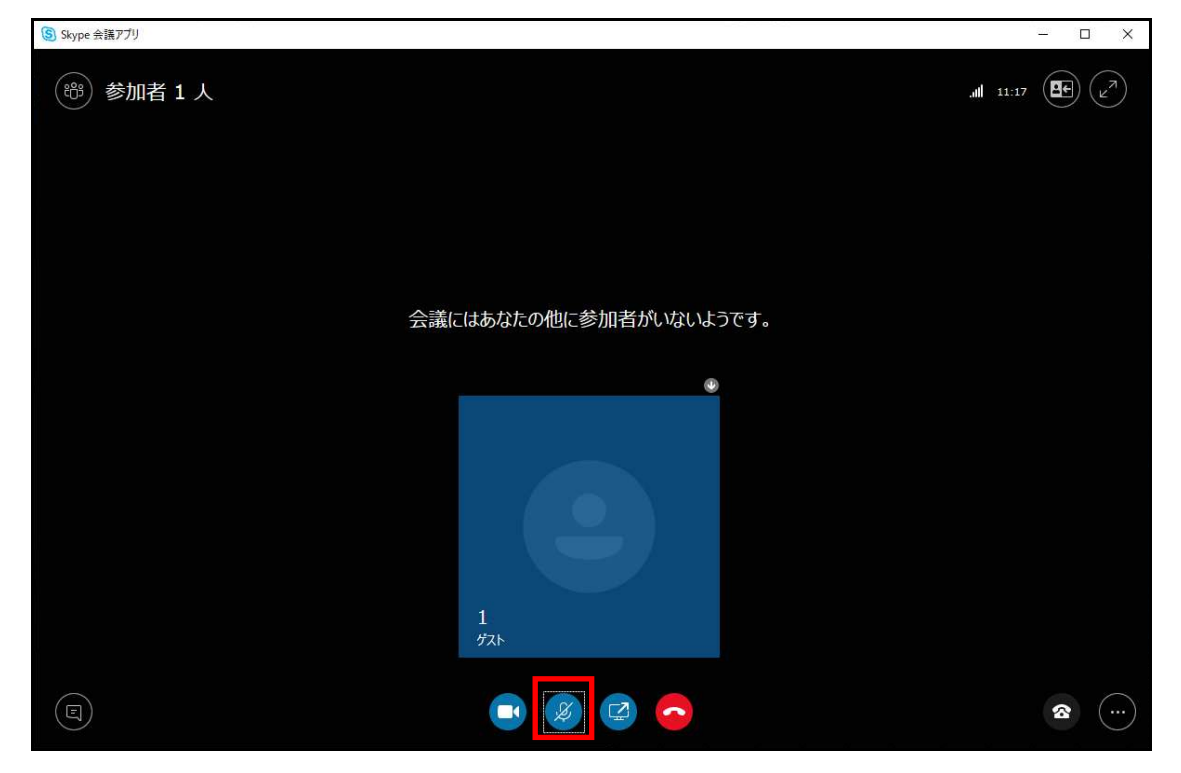

マイクが OFF の場合

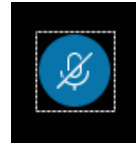

マイクが ON の場合

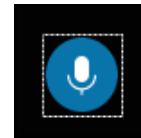

マイクが利用できない場合(マイクが PC につながっていない場合等)

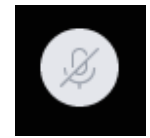

マイクが利用できない場合は赤枠をクリックする

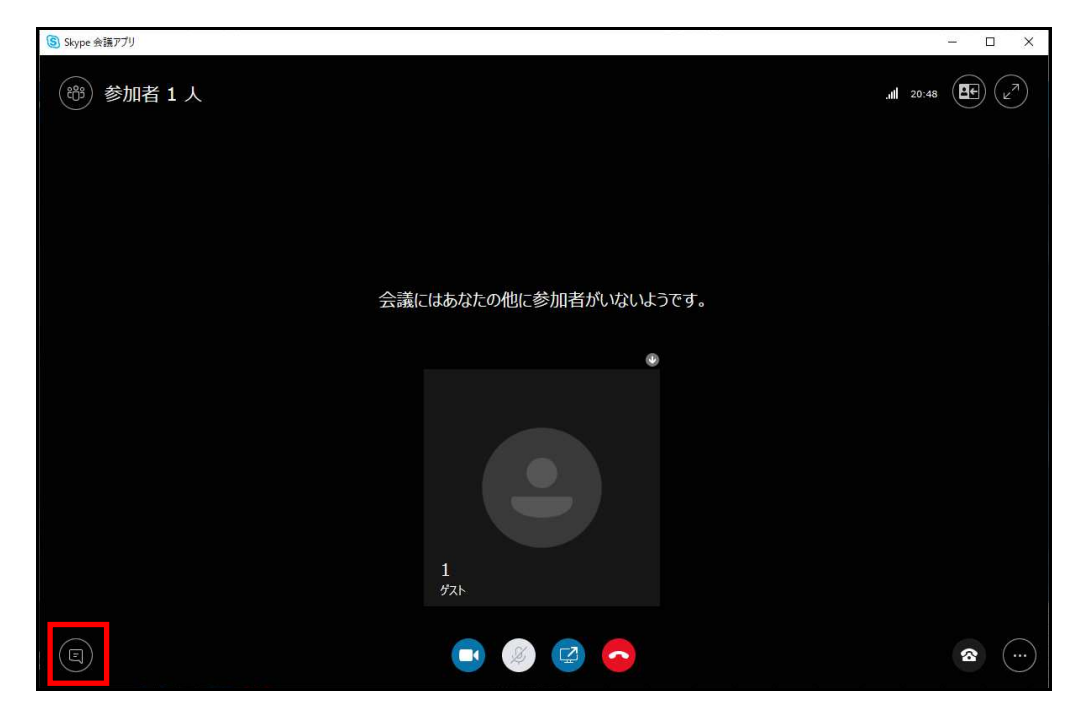

文字を入力して質問する

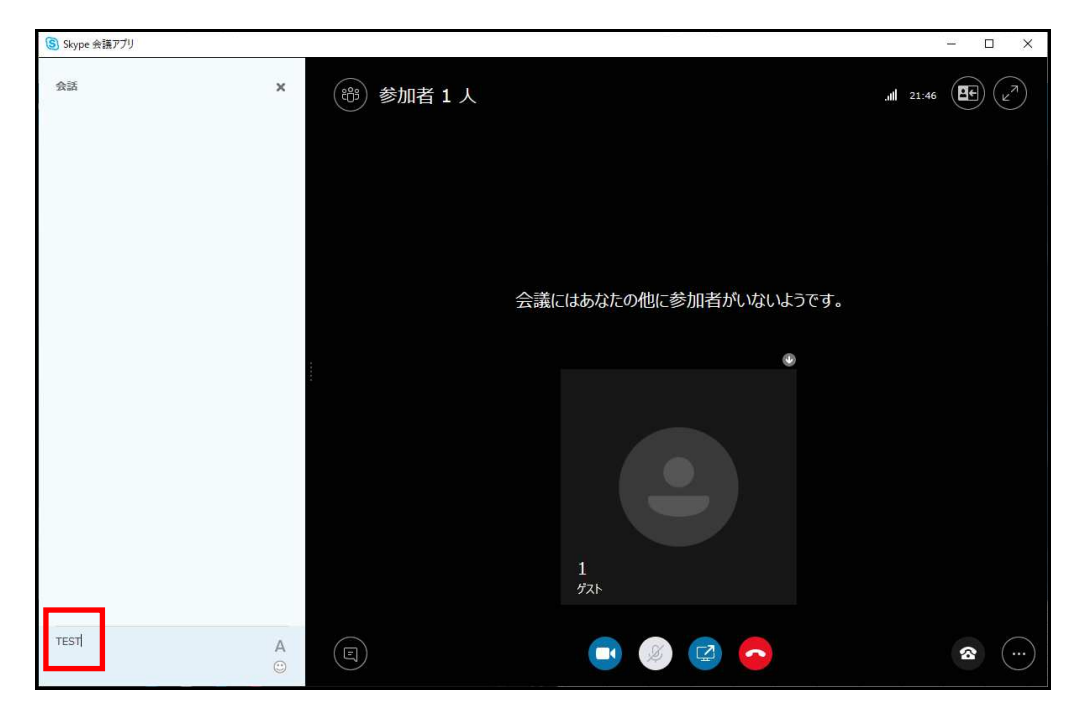

#### 8. 退室する

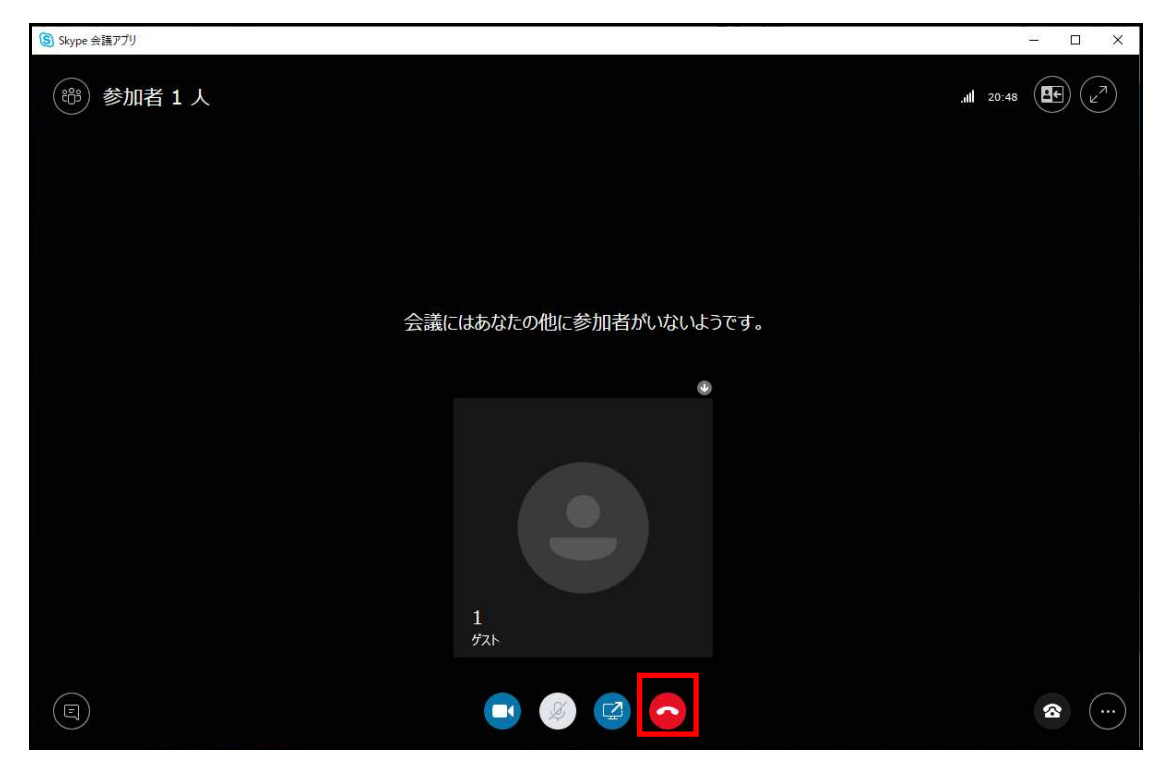

[切断]ボタンをクリックし、通信を切断する

Skype 会議アプリウィンドウの右上の[×]ボタンをクリックする

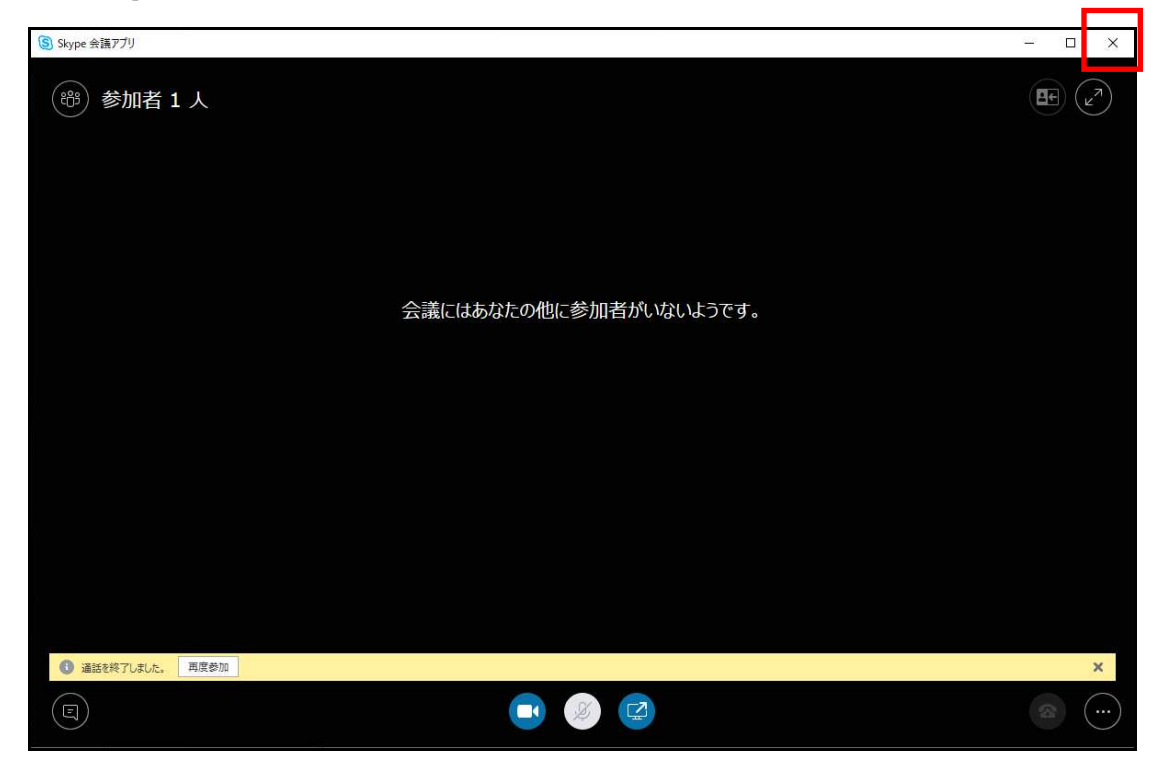

名前と設定を保存するかどうか確認されるので、[いいえ]ボタンを クリックする